## Стъпки в разработката на BGtopoVJ

- 1. Събиране и анализ на входните растерни изображения.
- 2. Прилагане на подходящо филтриране (например *despeckle*) в зависимост от входните растерни изображения.
- Избор и изграждане на подходяща цветна палитра. За BGtopoVJ избрахме палитра от 16 цвята, които възможно най-добре съответстват на множеството от цветове във всичките 544 листа от картата и същевременно имат достатъчно близки аналози в цветната палитра на Garmin<sup>™</sup> GPSmap 60CSx<sup>®</sup>:

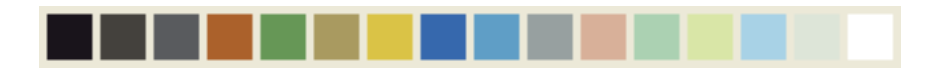

Избраната за BGtopoVJ цветна палитра включва следните цветове:

| #19141B | #44413D | #595B5E | #AB612B | #669756 | #A99A60 |
|---------|---------|---------|---------|---------|---------|
| #DAC346 | #3668AD | #5F9EC6 | #97A0A0 | #D8B099 | #ABD1B2 |
| #D9E6A7 | #A8D2E6 | #DDE5D8 | #FFFFFF |         |         |

Цветната палитра на Garmin™ GPSmap 60CSx<sup>®</sup> (256 цвята) е обобщена в следната таблица:

| Червено | Зелено | Синьо | Сиво   |
|---------|--------|-------|--------|
| 00      | 00     | 00    | 000000 |
| 39      | 30     | 20    | 101010 |
| 7B      | 65     | 41    | 202020 |
| BD      | 95     | 6A    | 313131 |
| FF      | CA     | 8B    | 414141 |
|         | FF     | B4    | 525252 |
|         |        | D5    | 626262 |
|         |        | FF    | 737373 |
|         |        |       | 838383 |
|         |        |       | 949494 |
|         |        |       | A4A4A4 |
|         |        |       | B4B4B4 |
|         |        |       | C5C5C5 |
|         |        |       | D5D5D5 |
|         |        |       | E6E6E6 |
|         |        |       | FFFFFF |

4. Прилагане на избраната цветна палитра върху всички растерни изображения. Използваме функцията на ImageMagick's<sup>1</sup> mogrify за тази цел, както следва:

mogrify -map data/palette.png +dither data/\*.tif

<sup>&</sup>lt;sup>1</sup> <u>http://www.imagemagick.org/</u> посетен на 11 август 2009 г.

където palette.png съдържа по един пиксел за всеки от 16-те цвята, избрани в стъпка 3, и data е папката, която съдържа всички входни растерни изображения в TIF формат.

- 5. Задействаме Mapwel и въвеждаме едно растерно изображение (Image -> Import).
- 6. Прилагаме преобразованието "Straighten Image" (Image -> Straighten).
- 7. Изрязваме изображението по границите на картата (Image -> Crop).
- 8. Въвеждаме координатите на северозападния и югоизточния ъгъл на картата (без да задаваме projection и избирайки "342. PULKOVO 1942, Russia, PUK" datum), както е показано по-долу:

| Nort | th and West Map Edge Coordinate    | × |
|------|------------------------------------|---|
|      | Projection                         |   |
|      | 803. Universal Transverse Mercator | ~ |
|      |                                    |   |
|      | Datum                              |   |
|      | 342. PULKOVO 1942, Russia, PUK     | ~ |
|      | hdddomm.mmm' Position Format       |   |
|      |                                    |   |
|      | <b>⊭</b> E000°00.0000'             |   |
|      | <b>↑</b> N00°00.0000               |   |
|      | ОК                                 |   |

- 9. Записваме геореферираната карта като Марwel проект (MPW) (например К-34-009-2.mpw).
- 10. Задействаме диалога за автоматично векторизиране (Image -> Automatic Vectorization). Избираме най-високия възможен брой пиксели (1536) в "Split into segments" полето. Ако процеса на автоматично векторизиране спре или завърши с грешка, прекъсваме изпълнението на Mapwel, отваряме записания в стъпка 9 файл и избираме по-ниска стойност (1024 или 512) в "Split into segments" полето, след което отново задействаме този процес.
- 11. Търпеливо повтаряме стъпки 5, 6, 7, 8, 9 и 10 за всяко входно растерно изображение.
- 12. Изтегляме и инсталираме най-новите версии на  $GMapTool^2$  и  $cGPSmapper^3$ .
- 13. Задаваме местонахождението на сGPSmapper в GMapTool.
- 14. Въвеждаме в GmapTool всички IMG файлове, изготвени с помощта на Mapwel в стъпки 5-11, които ще обединяваме в Garmin<sup>™</sup> MapSource<sup>®</sup> инсталацията.
- 15. Избираме "Split" и попълваме необходимите данни, както е показано по-долу:

<sup>&</sup>lt;sup>2</sup> <u>http://www.anpo.republika.pl/download.html</u> посетен на 11 август 2009 г.

<sup>&</sup>lt;sup>3</sup> <u>http://www.cgpsmapper.com/</u> посетен на 11 август 2009 г.

| ♦ GMapTool                                                      |                             |  |  |  |
|-----------------------------------------------------------------|-----------------------------|--|--|--|
| Files Options                                                   | Join Split Write Log        |  |  |  |
| Directory E:/maps/BG topo/vector/v2.00/BGtopoVJ-mapsource-v2.00 |                             |  |  |  |
| Create                                                          | files for Mapsource         |  |  |  |
| Compile preview m                                               | hap T Short headers         |  |  |  |
| Mapset name                                                     | BGtopoVJ-v2.00              |  |  |  |
| Set mapset FID                                                  | FID 48059 PID 43690         |  |  |  |
| Limit preview map                                               | S N                         |  |  |  |
| 🗆 Limit mapset area                                             | WE                          |  |  |  |
| □ Set Code Page                                                 | CP                          |  |  |  |
| ☐ Add empty DEM                                                 |                             |  |  |  |
| Create TDB v3 when possible                                     |                             |  |  |  |
|                                                                 |                             |  |  |  |
| Split all                                                       | Split selected Info Clear ? |  |  |  |

- 16. Задействаме процеса на разделяне (Split all) и търпеливо изчакваме завършването му.
- 17. Инсталираме картата в Garmin™ MapSource® чрез изпълняване на install.bat скрипта, изготвен от GMapTool в стъпка 16.

Наслаждавайте се на резултата и споделяйте вашата карта!